| DRAWING DETAILS                                                                                                    |                       |                   |           |                  |        |       |               |         |         |
|----------------------------------------------------------------------------------------------------|-----------------------|-------------------|-----------|------------------|--------|-------|---------------|---------|---------|
| PART NUMBER                                                                                                    |                       | ISS ECRO AND DATE |           |                  |        |       |               |         |         |
| 42010942-004 R1 DR001                                                                                                    |                       |                   |           | 145 1            | 1/05   | Ho    | ne            | ywell   | Home    |
| A                                                                                                    |                       |                   |           |                  |        | DRA   | WN            | MKTING  | DATE    |
| CM900 INSTALLATION GUIDE (ITALIAN)                                                                                                    |                       |                   |           |                  | M      | IF    | BM            | 11/05   |         |
|                                                                                                    |                       |                   |           |                  |        |       |               |         |         |
| SIZE AND FOLDING                                                                                                    |                       |                   |           |                  |        |       |               |         |         |
|                                                                                                    |                       | A3                | A4        | A5               | A6     | A7    |               | OTHE    | R       |
| SIZE WHEN PRIN                                                                                                    | NTED                  | Х                 |           |                  |        |       |               |         |         |
| SIZE WHEN FOL                                                                                                    | DED                   |                   |           |                  | X      |       |               |         |         |
| MATERIAL                                                                                                    |                       |                   |           |                  |        |       |               |         |         |
| BOND                                                                                                    | X                     | WEI               | GHT 7     | 70g 8            | 80g 10 | 0g 1  | 5g            | 150g    | OTHER   |
| SILK                                                                                                    |                       |                   |           | X                |        |       |               |         |         |
| PRINTING                                                                                                    |                       |                   |           |                  |        |       |               |         |         |
| SINGLE SIDE                                                                                                    |                       | ON                | IE COLOUF | R TWC            | COLOUR | THRE  | ECOL          | OUR FUL | LCOLOUR |
| DOUBLE SIDE                                                                                                    | DOUBLE SIDE X X BLACK |                   |           |                  |        |       |               |         |         |
| SEE FOLLOWING PAGES FOR COLOUR DESIGNATION. ALL PRINTING MUST BE<br>CLEAR, FREE OF SMUDGES AND MULTI COLOUR PRINT PROPERLY REGISTERED |                       |                   |           |                  |        |       |               |         |         |
| SPECIAL INST                                                                                                    | SPECIAL INSTRUCTIONS  |                   |           |                  |        |       |               |         |         |
| I                                                                                                    | Folding Sequence      |                   |           |                  |        | Fini  | Finished Size |         |         |
|                                                                                                    |                       |                   |           |                  |        |       |               |         |         |
| 2nd                                                                                                    | 1st Fold              | 2n                | nd        |                  |        |       |               |         |         |
|                                                                                                    |                       |                   |           |                  |        |       | 105mm         | 1       |         |
|                                                                                                    |                       |                   |           |                  |        |       |               |         |         |
|                                                                                                    |                       |                   |           | Part Nu          | mber   | 148mm |               |         |         |
|                                                                                                    |                       |                   |           | <sup>8</sup> 3rd |        |       |               | Part Nu | mber    |
|                                                                                                    |                       |                   |           |                  |        |       | Front         | <br>    |         |
|                                                                                                    |                       |                   |           |                  |        |       |               |         |         |
|                                                                                                    |                       |                   |           |                  |        |       |               |         |         |
|                                                                                                    |                       |                   |           |                  |        |       |               |         |         |
|                                                                                                    |                       |                   |           |                  |        |       |               |         |         |

## Tabella dei parametri dell'installatore

| Parametro                                              | Parametro n.       | Parametri predefiniti |                                                                                   | Campo di modifica |                                                                                  |  |  |
|--------------------------------------------------------|--------------------|-----------------------|-----------------------------------------------------------------------------------|-------------------|----------------------------------------------------------------------------------|--|--|
| Parametri Categoria 1 – Parametri del Cronotermostato. |                    |                       |                                                                                   |                   |                                                                                  |  |  |
|                                                        |                    | Display               | Descrizione                                                                       | Display           | Descrizione                                                                      |  |  |
| Display 12 / 24 ore                                    | 1:CL               | 24                    | Formato del display da 24 ore                                                     | 12                | Formato del display da 12 ore.                                                   |  |  |
| Reset del programma<br>dell'ora / della temperatura    | 2:rP               | 1                     | Profilo dell'ora/ della temperatura<br>impostato sul valore predefinito           | 0                 | L'ora / la temperatura sono quelle<br>programmate                                |  |  |
|                                                        |                    |                       | Cambia in 0 quando viene modificato uno<br>dei profili dell'ora/della temperatura |                   | Per ripristinare il profilo predefinito impostato su 1                           |  |  |
| Modifica automatica dell'ora<br>in estate/inverno      | 3:tC               | 1                     | Modifica automatica dell'ora in estate/<br>inverno attivata                       | 0                 | Modifica automatica dell'ora in estate/<br>inverno disattivata                   |  |  |
| Retroilluminazione dell'LCD                            | 5:bL               | 1                     | Retroilluminazione attivata                                                       | 0                 | Retroilluminazione disattivata                                                   |  |  |
| Limite superiore della<br>temperatura                  | 6:uL               | 35                    | Limite superiore della temperatura: 35°C                                          | 21 34             | da 21°C a 34°C, regolazione con<br>incrementi di 0,5°C                           |  |  |
| Limite inferiore della<br>temperatura                  | 7:LL               | 5                     | Limite inferiore della temperatura: 5°C                                           | 65 21             | da 6°C a 21°C, regolazione con<br>incrementi di 0,5°C                            |  |  |
| Ottimizzazione                                         | 8:OP               | 0                     | Ottimizzazione attivata                                                           | 1                 | Ottimizzazione disattivata                                                       |  |  |
| Interfaccia del telefono                               | 9:tS               | 0                     | Cambiamento manuale mediante il telefono disattivato                              | 1                 | Telefono attivato                                                                |  |  |
| Secondo sensore                                        | 10:SS              | 0                     | Secondo sensore disattivato                                                       | 1 - 2             | Secondo sensore attivato<br>1 = Sensore Esterno<br>2 = Sensore a distanza        |  |  |
| Compensazione della<br>temperatura                     | 12:tO              | 0.0                   | Nessuna compensazione della<br>temperatura                                        | -3 +3             | da -3°C a +3°C, regolazione con<br>incrementi di 0,1°C                           |  |  |
| Larghezza della banda<br>proporzionale                 | 13:Pb              | 1.5                   | Banda proporzionale di 1,5 gradi                                                  | 1.6 - 3.0         | da 1,6°C a 3,0°C, regolazione con<br>incrementi di 0,1°C                         |  |  |
| Reimpostazione dei<br>parametri sui valori             | 19:FS              | 1                     | Tutti i parametri impostati sui valori<br>predefiniti                             | 0                 | I parametri vengono modificati come<br>sopra                                     |  |  |
| predefiniti.                                           |                    |                       | Cambia in 0 quando viene modificato uno<br>dei parametri.                         |                   | Per ripristinare il profilo predefinito<br>impostato su 1                        |  |  |
| Parametri Categoria 2 – Par                            | ametri del sistema | a (premere PR         | OGRAM per accedere a questa categori                                              | ia)               | •<br>•                                                                           |  |  |
|                                                        |                    | Display               | Descrizione                                                                       | Display           | Descrizione                                                                      |  |  |
| Tempo minimo di funziona-<br>mento della caldaia       | 1:Ot               | 1                     | Tempo di funzionamento minimo 1 minuto         2 5         È possil<br>funzion    |                   | È possibile selezionare un tempo di<br>funzionamento minimo di 2, 3, 4 o 5 minut |  |  |
| Frequenza dei cicli                                    | 2:Cr               | 6                     | 6 cicli all'ora                                                                   | 3, 9 12           | È possibile selezionare 3, 9 o 12 cicli all'ora                                  |  |  |
| Riscaldamento elettrico                                | 3:EH               | 0                     | Carichi resistivi <3 A                                                            | 1                 | Carichi resistivi 3-8 A                                                          |  |  |
| Cambiamento caldo/freddo                               | 4:HC               | 0                     | Disattivato                                                                       | 1                 | Attivati                                                                         |  |  |
| Uso della pompa                                        | 5:PE               | 0                     | Uso della pompa disattivato 1 Uso della pompa attivat                             |                   | Uso della pompa attivato                                                         |  |  |

### Note:

Ricordarsi di premere sempre il tasto verde 🛞 per confermare che si desidera salvare la nuova configurazione dell'installatore. Per uscire dalla modalità dell' installatore, spostare il cursore sulla posizione AUTO o MAN.

### Messa in funzione del sistema

Per accedere alla modalità di diagnostica, spostare il cursore nella posizione SPENTO e poi tenere premuto il tasto per 🗊 secondi. L'unità entra nella modalità dei parametri dell'utente. Tenere quindi premuti contemporaneamente i tasti 🎚 e 🕑 🔒. L'unità mantiene attivo il relè per 5 minuti e le informazioni che seguono possono essere visualizzate sul display premendo i tasti 🖁 🍙 o 🗑 ID modello, codice data (MM/AA) e somma di controllo.

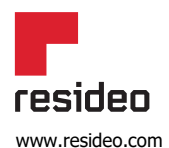

Resideo srl Via Philips 12 20090 Monza (MB) Phone: +39 959090 www.resideo.com necomfort resideo com/it

© 2020 Resideo Technologies, Inc. Tutti i diritti riservati. Il marchio Honeywell Home è utilizzato su licenza di Honeywell International Inc. Questo prodotto è fabbricato da Resideo Technologies, Inc. e dalle sue affiliate.

Honeywell Home

Œ

# Honeywell Home

# CM900 Guida all'Installazione

### Cronotermostato

Honeywell Home CM900 (CM907 o CM901) è un moderno Cronotermostato basato sulla comprovata filosofia di programmazione Honeywell Home. Per una maggiore facilità d'uso, il prodotto include un grande display LCD con retroilluminazione e una visualizzazione dinamica del testo, che aiuta il cliente durante l'utilizzo quotidiano.

## Illustrazioni

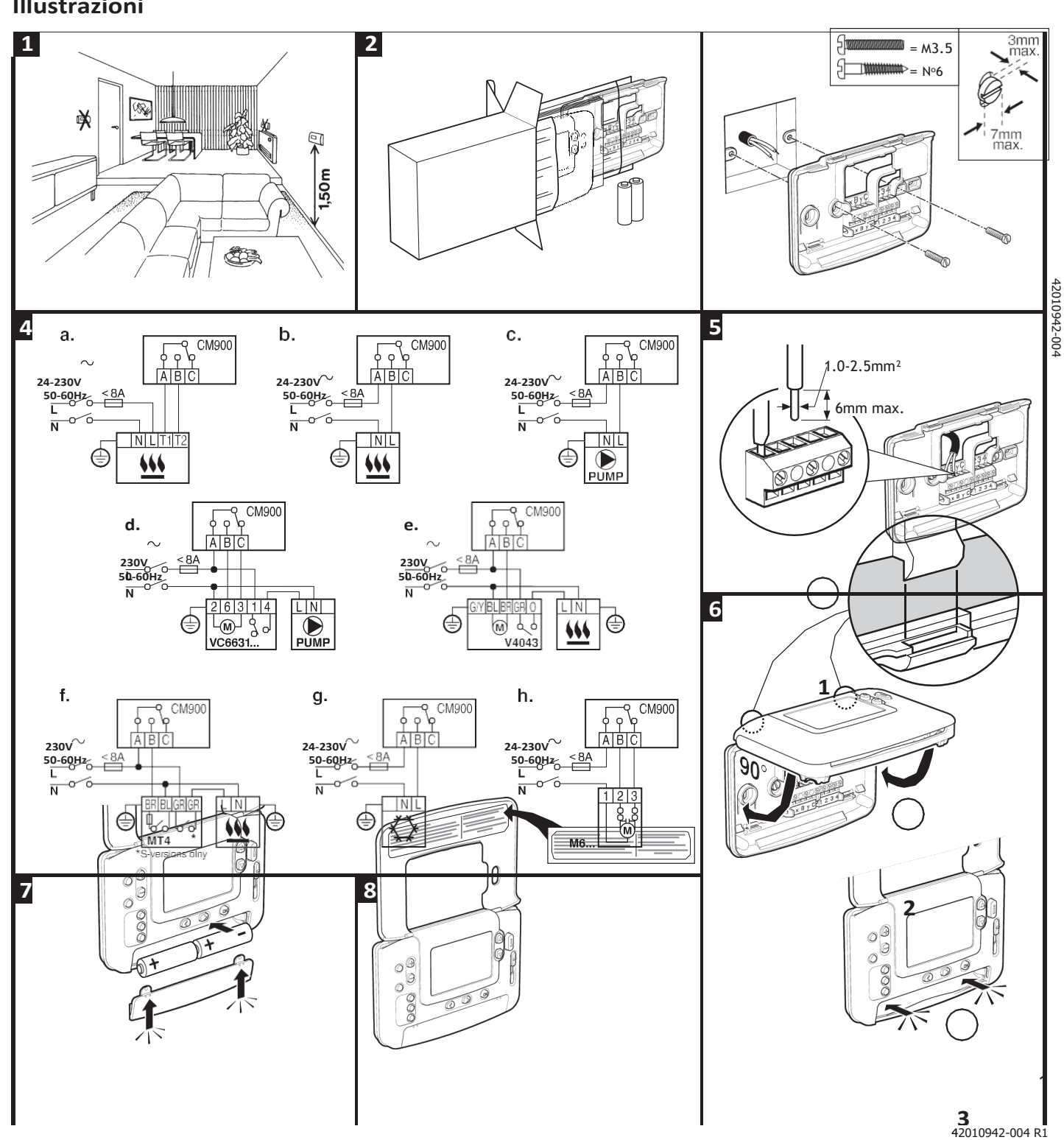

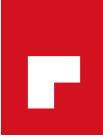

BBY RAD CO

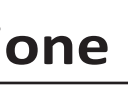

### **Rimozione della copertura**

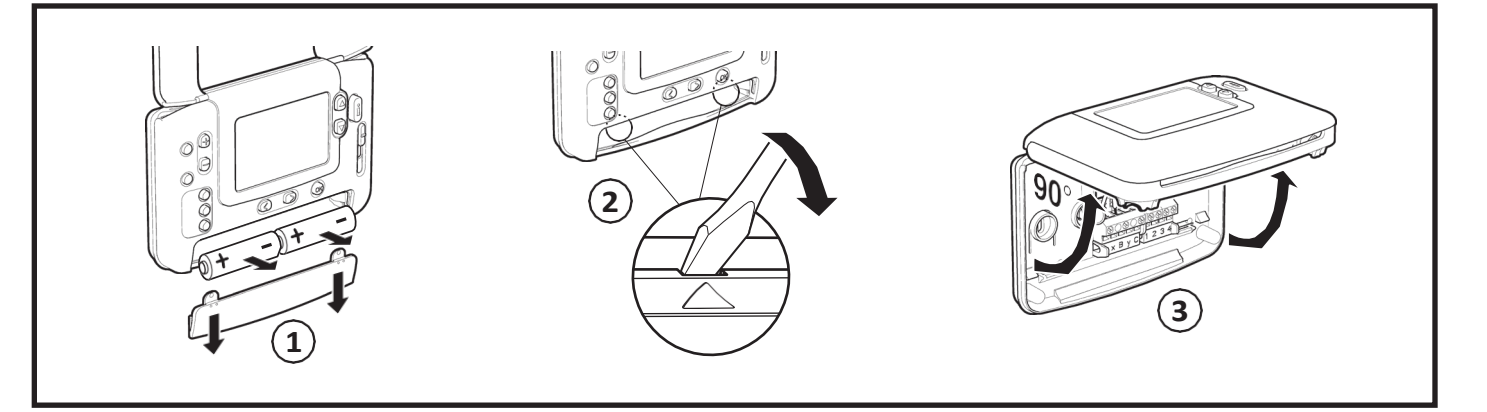

### **Configurazione del Cronotermostato**

Per installare correttamente il Cronotermostato, osservare le illustrazioni dettagliate nella pagina a fianco e fare riferimento ai punti che seguono: NOTA: Per le caldaie a gas, non è necessario modificare i parametri di sistema impostati in fabbrica (per le altre applicazioni vedere la sezione 'Uso del Cronotermostato per applicazioni specifiche').

### Per configurare il Cronotermostato:

- 1. Rimuovere il coperchio delle batterie e inserire le batterie fornite assieme all'unità (2 batterie alcaline AA LR6).
- 2. Spostare il cursore nella posizione DATA.
- 3. Utilizzare i tasti 🕘 🕂 o 🕞 per impostare il giorno / il mese / l'anno corretti, quindi premere il tasto verde 🛞 per la conferma.
- 4. Utilizzare i tasti 🕘 🗭 o 🚍 per impostare l'ora corretta, quindi premere il tasto verde 🛞 per la conferma.
- 5. Spostare il cursore nella modalità operativa richiesta (AUTO, MAN o SPENTO) per iniziare il funzionamento con i parametri preimpostati in fabbrica, oppure andare su **PROG** e modificare il programma di riscaldamento interno.

Ora è possibile utilizzare il MANUALE DELL'UTENTE fornito assieme al Cronotermostato, che mostra all'utente come funziona.

## Uso del Cronotermostato per applicazioni specifiche

Il Cronotermostato CM900 è un controller versatile che può essere utilizzato per controllare molte applicazioni diverse. Per la maggior parte delle applicazioni tipiche, come il controllo della caldaia a gas a muro a combinazione o il controllo della valvola di zona, non sono necessarie regolazioni per i parametri impostati dal costruttore.

Per altre applicazioni, come il controllo dei bruciatori a nafta, le migliori prestazioni del sistema si ottengono modificando determinati parametri del Cronotermostato nella modalità dell'installatore. La tabella sottostante elenca i parametri più comuni per le applicazioni specifiche:

| Applicazione specifica            |                                                   | Parametri |                                                                                                    | Cosa modificare                                                                                                    |  |  |
|-----------------------------------|---------------------------------------------------|-----------|----------------------------------------------------------------------------------------------------|----------------------------------------------------------------------------------------------------|--|--|
|                                   |                                                   | Ciclo/ora | Tempo<br>minimo di<br>funzionamento                                                                                                    | <b>Nota:</b> Tutti i parametri elencati qui di seguito appartengono<br>alla categoria 2 – parametri di sistema (vedere la <b>Tabella dei</b><br><b>parametri dell'installatore</b> ) |  |  |
| RISCALDA-<br>MENTO                | Caldaia a gas (<30kW)                             | 6         | 1                                                                                                    | Non è richiesta alcuna modifica                                                                                                    |  |  |
|                                   | Caldaia a olio                                    | 3         | 4                                                                                                    | Impostare il parametro 1:Ot su 4<br>Impostare il parametro 2:Cr su 3                                                                                                    |  |  |
|                                   | Attuatore termico                                 | 12        | 1                                                                                                    | Impostare il parametro 2:Cr su 12                                                                                                    |  |  |
|                                   | Valvola di zona                                   | 6         | 1                                                                                                    | Non è richiesta alcuna modifica                                                                                                    |  |  |
|                                   | Riscaldamento elettrico<br>(carico resistivo <8A) | 12        | 1                                                                                                    | Impostare il parametro 2:Cr su 12<br>Impostare il parametro 3:Eh su 1                                                                                                    |  |  |
| CONDIZIONA-<br>MENTO<br>DELL'ARIA |                                                   |           | Per attivare il passaggio dalla modalità di raffreddamento a quella<br>di riscaldamento e viceversa, regolare il parametro 4:HC nella<br>categoria 2 (0 = disattivato, 1 = attivato). Ora è possibile passare<br>da una modalità all'altra premendo i tasti $\mathbf{E} \otimes \mathbf{O} = \mathbf{P} \mathbf{F} \mathbf{S}$ secondi<br>in una qualsiasi delle modalità operative del prodotto (AUTO,<br>MAN o SPENTO). Spiegare all'utente finale come passare da<br>una modalità all'altra utilizzando i tasti $\mathbf{E} \otimes \mathbf{O} = \mathbf{c}$ e controllare che il<br>programma di raffreddamento sia modificato in base alla richiesta. |                                                                                                    |  |  |
|                                   | Pompa di calore /<br>Condizionatore d'aria        | 3         | 4                                                                                                    | Impostare il parametro 1:Ot su 4<br>Impostare il parametro 2:Cr su 3                                                                                                    |  |  |
|                                   | Bobina della ventola                              | 6         | 1                                                                                                    | Non è richiesta alcuna modifica                                                                                                    |  |  |

# Accesso alla modalità dell'installatore

| Spostare il cursore<br>nella posizione<br>SPENTO. Tenere premuto<br>il tasto i due<br>tasti e ><br>contemporanea-<br>mente.  | L'unità visualizza<br>il primo parametro<br>del gruppo<br>di parametri<br>dell'installatore<br>categoria 1 (dal<br>parametro n. 1 al<br>19), come mostra.                                                                                                    |                                                                                                    |  |  |  |  |
|----------------------------------------------------------------------------------------------------|----------------------------------------------------------------------------------------------------|----------------------------------------------------------------------------------------------------|--|--|--|--|
| 3<br>Premere i tasti <b>i</b> (a) o<br>modificare l'impost<br>costruttore. Il displ<br>per indicare che è s<br>una modifica. | Premere il tasto ve<br>confermare la moo<br>display smette di la<br>1 2                                                                                                    | erde <b>(e)</b> per<br>lifica. Il<br>ampeggiare.                                                                                                    |  |  |  |  |
| 5 Premere il tasto                                                                                                    | per andare al gruppo di parametri<br>ategoria 🛛 (dal parametro n. 0 al 5).                                                                                                    |                                                                                                    |  |  |  |  |
|                                                                                                    | Image: Section of the section of the section of t | Per uscire dalla modalità dell'installatore, spostare il cursore<br>sulla posizione <b>AUTO</b> o <b>MAN</b>                                                               |  |  |  |  |
| Uso delle funzioni speciali del Cronotermostato                                                                              |                                                                                                    |                                                                                                    |  |  |  |  |
| Funzioni speciali                                                                                                    | Descrizione                                                                                                    | Come si fa ad attivare/<br>disattivare questa funzione?                                                                                                    |  |  |  |  |
| Ottimizzazione (ora di<br>avvio variabile)                                                                                   | Il Cronotermostato regola l'ora di avvio alla mattina/al pomeriggio in m<br>che la temperatura desiderata venga raggiunta all'avvio del periodo di<br>programmazione, ad es. Ora 7:00, Temp 21°C. Il sistema limita l'ora d<br>a un massimo di 2 ore.                                                                                                    | nodo Impostare il parametro 8:OP<br>(categoria 1) su 1.<br>i avvio                                                                                                    |  |  |  |  |
| Riscaldamento o<br>raffreddamento                                                                                            | Il prodotto può essere utilizzato sia per il riscaldamento, sia per il<br>raffreddamento. Selezionando la modalità di raffreddamento, l'algoritm<br>controllo e il programma impostato in fabbrica vengono modificati. I pi<br>del raffreddamento e del riscaldamento possono essere modificati in m<br>indipendente.                                                                                                    | Impostare il parametro 4:HC<br>(categoria 2) su 1.<br>rofili<br>iodo                                                                                                    |  |  |  |  |
| Modifica automatica<br>dell'ora in estate/inverno                                                                            | La funzione sposta automaticamente l'ora l'ultima domenica di marzo e<br>l'ultima domenica di ottobre. La funzione è attivata dal costruttore.                                                                                                    | E Impostare il parametro 3:tC (categoria<br>1) su 1.                                                                                                    |  |  |  |  |
| Compensazione della<br>temperatura                                                                                           | Se il Cronotermostato si trova in un luogo particolarmente caldo/freddo<br>non può essere spostato a causa dei collegamenti elettrici, la temperat<br>misurata/visualizzata può essere regolata di +/- 3°C. Ciò è utile se il<br>padrone di casa desidera che la lettura corrisponda a un altro accessor<br>per la visualizzazione della temperatura.                                                                                                    | <ul> <li>De Impostare il parametro 12:</li> <li>ura tO (categoria 1) sul valore di compensazione richiesto.</li> <li>io</li> </ul>                                         |  |  |  |  |
| Limite superiore/<br>inferiore della<br>temperatura                                                                          | Il normale limite superiore della temperatura di 35°C può essere ridott<br>a 21°C per ridurre il consumo di energia. Il normale limite inferiore del<br>temperatura di 5°C può essere aumentato fino a 21°C per proteggere<br>freddo gli abitanti della casa.                                                                                                    | o Impostare il parametro 6:uL (categoria<br>la 1) sul limite superiore desiderato.<br>dal<br>Impostare il parametro 7:LL (categoria<br>1) sul limite inferiore desiderato. |  |  |  |  |

### Accessori opzionali

| Accessori:                           | Descrizione                                                                                                    | Come si fa ad ottenere questa funzione?                                                                                                    |
|--------------------------------------|----------------------------------------------------------------------------------------------------|----------------------------------------------------------------------------------------------------|
| Sensore della<br>temperatura esterna | Sul Cronotermostato è possibile montare un sensore della temperatura<br>esterna, che consente al padrone di casa di visualizzare la temperatura<br>esterna sul display premendo il tasto                                           | <ol> <li>Montare il sensore (le istruzioni<br/>sono incluse nella confezione del<br/>sensore).</li> <li>Impostare il parametro 10:SS<br/>(categoria 1) su 1.</li> </ol> |
| Sensore remoto della<br>temperatura  | Sul Cronotermostato è possibile montare un sensore remoto della<br>temperatura, che consente di controllare la temperatura da un'altra stanza,<br>ad es. in un immobile commerciale, dove il pubblico potrebbe premere i<br>tasti. | <ol> <li>Montare il sensore (le istruzioni<br/>sono incluse nella confezione del<br/>sensore)</li> <li>Impostare il parametro 10:SS<br/>(categoria 1) su 2.</li> </ol>  |